# ThreatGridアプライアンスダッシュボードにない サンプルおよびデバイスのトラブルシューティ ング

## 内容

| <u>概要</u>          |
|--------------------|
| <u>前提条件</u>        |
| <u>要件</u>          |
| <u>使用するコンポーネント</u> |
| <u>背景説明</u>        |
| コンフィギュレーション        |

### 概要

このドキュメントでは、現在のThreatGridアプライアンス(TGA)ダッシュボードにサンプルとデバ イスが存在しない理由と、TGAを設定する方法について説明します。

## 前提条件

#### 要件

次の項目に関する知識があることが推奨されます。

- Cisco ThreatGridアプライアンス
- Cisco Firepower Management Center
- Cisco Eメール& Webセキュリティアプライアンス

#### 使用するコンポーネント

このドキュメントの内容は、特定のソフトウェアやハードウェアのバージョンに限定されるもの ではありません。

このドキュメントの情報は、特定のラボ環境にあるデバイスに基づいて作成されました。このド キュメントで使用するすべてのデバイスは、初期(デフォルト)設定の状態から起動しています 。本稼働中のネットワークでは、各コマンドによって起こる可能性がある影響を十分確認してく ださい。

## 背景説明

デフォルトでは、TGAは初期ユーザを初期組織に配置し、統合デバイスをVRTで始まる別の組織 に配置します。 デバイスを初期組織に移動して、さらに送信されたサンプルをダッシュボードに 表示できます。 注:以前に送信したサンプルは、ダッシュボードを移動せず、現在の場所に残ります。

# コンフィギュレーション

**注**:TGAクラスタで、任意のノードを選択して、必要な手順を完了します。この手順は、す べてのノードが更新されたダッシュボードを反映するために1回だけ実行する必要がありま す。

ステップ1: 管理者クレデンシャルを使用して、TGAのClean Interfaceにログインします。

ステップ2: [Administration] > [Manage Organization]に移動します。

ステップ 3: 複数の組織がリストされます。[Initial Organization]と、名前がVRTの少なくとも 1つの組織(VRTグループが存在しない場合は、統合デバイスとTGA間の接続のトラブルシュー ティングを行います)。

ステップ4: [Administration] > [Manage Users]に移動します。

ステップ5: ユーザを確認し、そのデバイス/ユーザが属している組織を確認します。

手順6: 移動する必要がある各デバイス/ユーザに対して手順を繰り返します。

ステップ1:VRTグループから各デバイスを選択し、右上隅の[Change Org]を選択します。

ステップ2:ステップ5でメモした組織の名前を入力します。

ステップ3: [Change] をクリックします。

ステップ4:[Administration] > [Manage Users] に移動し、デバイスが移動されたことを確認しま す。今後の送信サンプルはすべて、デバイス/ユーザのダッシュボードに表示されます。